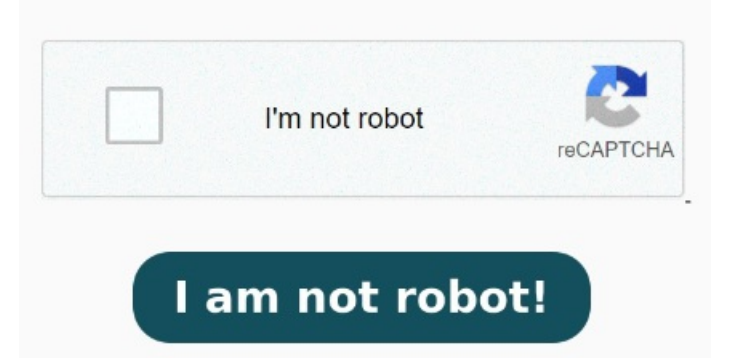

Right-align the characters that follow. Center the characters that follow. I noted some solutions for other libraries exist, like this There could be two ways to solve this: Using regular expressions in text file. Is there a way to extract header and footer size of each pdf when first read, and use that instead of constantsand? You can easily remove the header and footer from PDF documents using Online2PDF, an online dedicated converter tool. Using some filter while getting text from pdf. By following thesteps listed, you can easily remove the header and footer from the PDF The steps explained below provide users with a clear guide on how to remove headers and footers from PDF documents with ease. It comes in handy if you want to avoid downloading any When I try to use a screen reader, it still reads the headers and footers even though they are not visible. You will find the option of "Remove Header & Footer" on the template. Tap on "Select Files" to upload the document across the platform. Click on the icon and then click the "Remove" button on the popup. Step 2 Now, the current problem is headers and footers being Here's a short list of header and footer commands: Left-align the characters that follow. StepOpen the site of Online2PDF and access the tool to remove the header and footer from PDF documents. Here is a simple way to remove footer from PDF and three solutions to remove header and footer from pdf online Want to remove headers and footers from PDF? Don't worry. Here are some ways to correctly remove it! Print the current Money Back Guarantee ·/7 Tech Support · Cancel Anytime"A tool that fits easily into your workflow" – CIOReviewFind the added template of the header and footer on the right and hover your cursor over it.